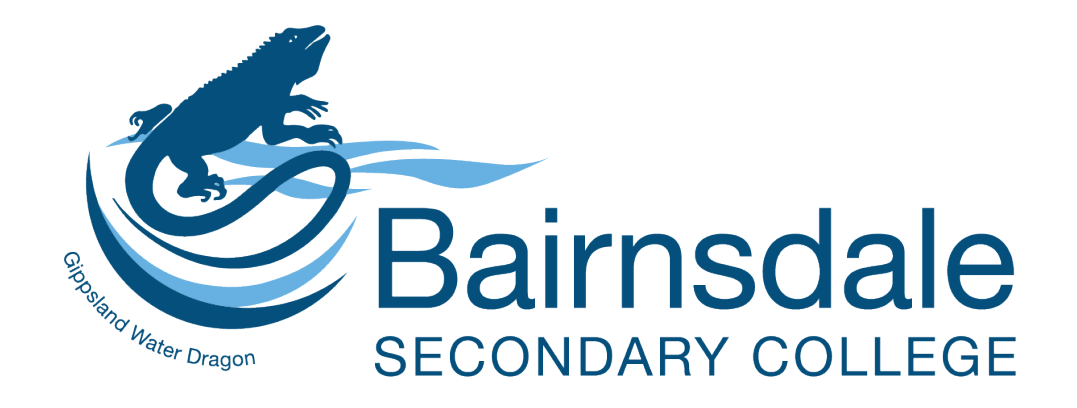

# WELCOME TO COMPASS

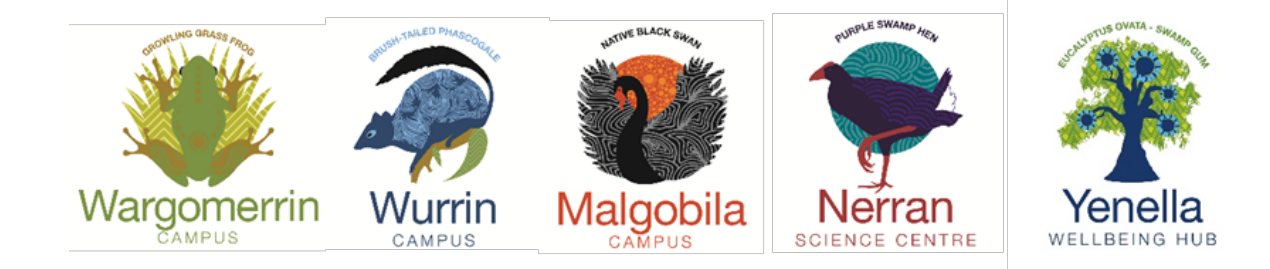

# What is Compass all about?

When you use Compass it gives you access to our Parent Portal so you can view current information regarding your child and our College. There are many different features that our College has adopted in Compass that enable you to:

- View your child's timetable
- Access the school calendar
- Monitor your child's attendance and enter approval for absences or late to school
- Download Progress and Semester reports
- Book Parent Teacher Conferences
- Change your password
- View and download school documentation and resources
- View upcoming events

# Accessing and Logging into Compass Parent Portal

- Compass is accessible on any web browser or by using mobile Apps
- Every family receives a separate login to Compass which is provided by the College
- Go to our school website and click on the link or alternately <u>https://bairnsdalesc-vic.compass.education/login.aspx</u>
- Login using your username and password provided by the College
- When you first login you will be required to change your password and confirm your email address and mobile phone number. These details
  will be used by the College for SMS and email communication throughout the year
- If you have lost your username or password you can recover your details by clicking the 'Can't access your account' link on the login page

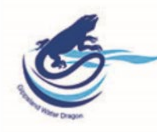

# Bairnsdale Secondary College

| Username                                   |            |  |
|--------------------------------------------|------------|--|
| ABCOOO1                                    |            |  |
| Password                                   |            |  |
|                                            |            |  |
| Sign in                                    |            |  |
| Remember me                                |            |  |
|                                            |            |  |
| Can't access your account?                 | $\uparrow$ |  |
| Can't access your account?<br>n/login.aspx | Î          |  |

# **Compass Home Screen**

The home screen provides you with information and gives easy access to your child's profile.

# College Calendar ——

View details of upcoming events, your child's timetable and other relevant school activities

### 

Student profiles provide you with access to full details of your child. This includes attendance, reports and much more.

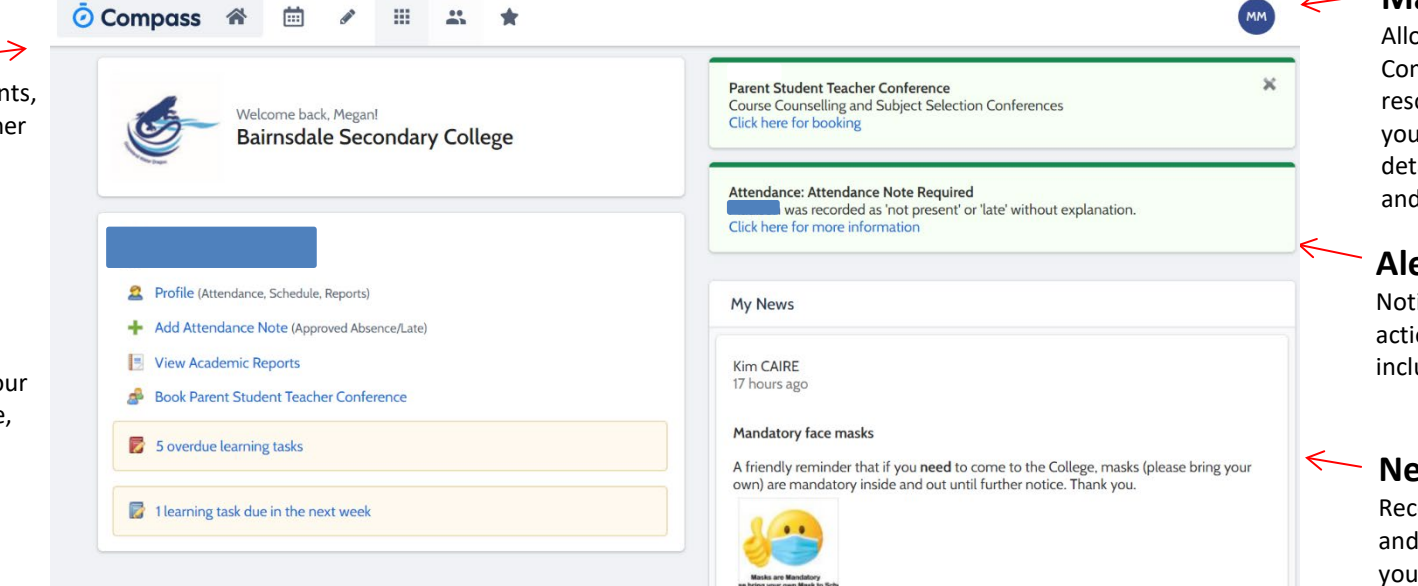

# Main Menu

Allows you to access other Compass and College resources. The tools icon lets you update your contact details, change your password and to logout.

# Alerts

Notifications that require your action or attention. These include absence notifications.

News

Recent College news items and information relevant to vou.

# Compass Apps

You can download the Compass App on iOS and Android devices. Search for "Compass School Manager" in the store.

Using the App you can:

- View the School News Feed
- **Receive Push Notifications** .
- View Schedules •
- View Learning Tasks •
- Book Conferences •
- Add Attendance Notes / Approvals
- View Academic Reports

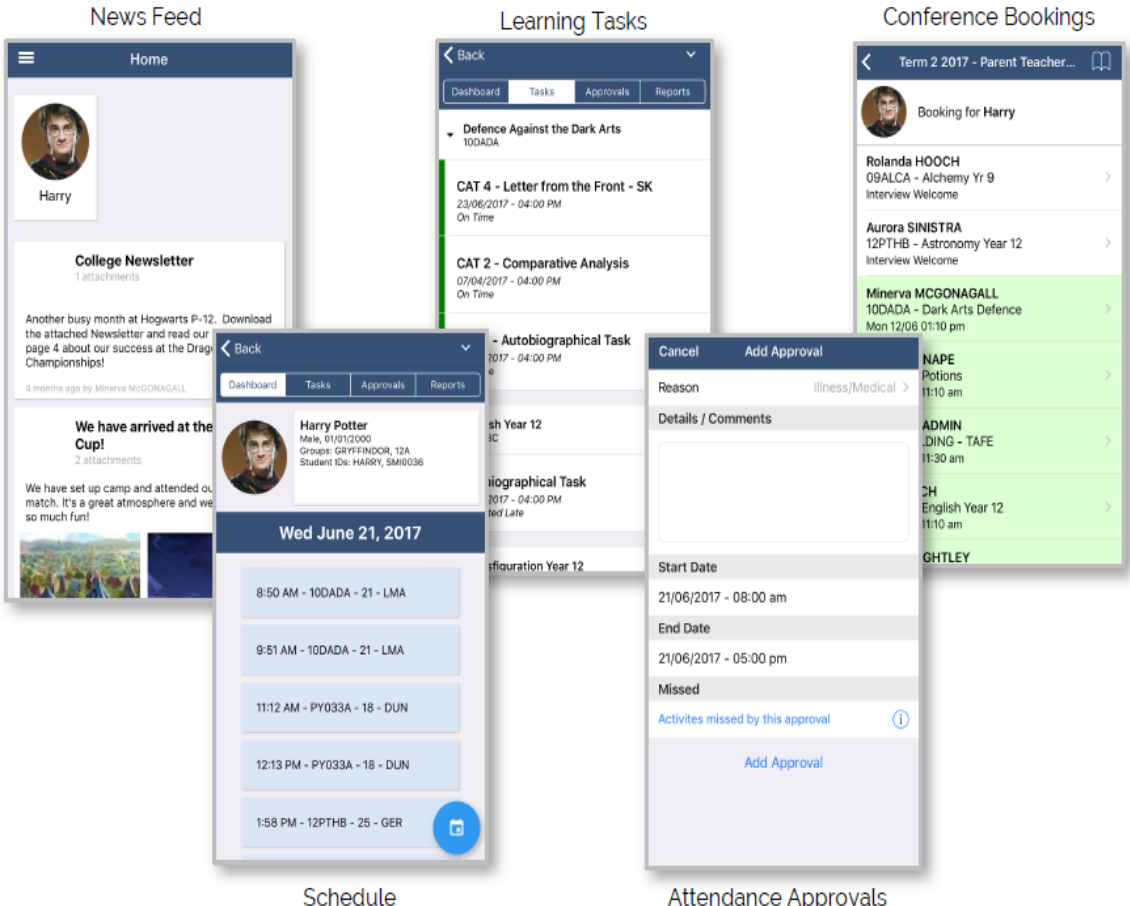

Attendance Approvals

# Parent-Teacher Conferences

Using Compass you can book your parent-teacher conferences online.

On the home screen, beside the student you wish to make bookings for, click 'Book Parent Teacher Interviews'.

A list of parent-teacher interview cycles will be displayed along with their booking status. Click "My Bookings" on the relevant cycle.

Your booking sheet will be displayed and will show all available booking times. Click on a time in the grid to display teachers available for booking at that time, and then click the teacher's name to make your booking.

Note: You can view a teacher's availability by clicking on the teacher's name on the right side of the booking page.

Families will receive an SMS when the booking portal opens

# Harry POTTER Profile (Attendance, Schedule, Reports) Send email to Harry's teachers Add Attendance Note/Approval (Approved Absence/Late) View Academic Reports Book Parent Teacher Interviews

🛜 1 overdue learning task

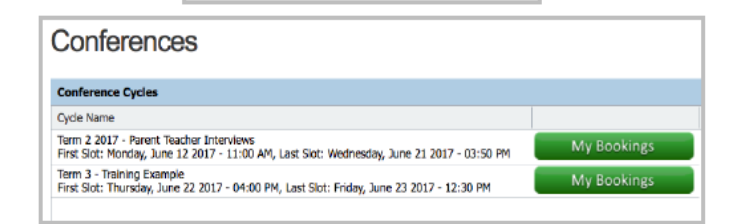

| Tern        | n 2 2017 - Parent         | Print (1) Information/Help      | B Harry POTTER                                              |                                               |
|-------------|---------------------------|---------------------------------|-------------------------------------------------------------|-----------------------------------------------|
| Mond        | ay, June 12               |                                 |                                                             | Teachers                                      |
| 11:00<br>AM |                           | 11:10 2 interviews booked       | 11:20 Minerva McGONAGALL<br>AM Teacher for HI133B - Transfi | Aurora SINISTRA<br>12PTHB - Astronomy Year 12 |
| 11:30       | Compass (JDLF) Admin      | 11:40                           | 11:50 Daniel Keightley                                      | Interview Welcome                             |
| AM          | Teacher for TAF01BUILDING | AM                              | AM Teacher for MA113A - Mathe                               |                                               |
| L2:00       | Not available for booking | 12:10 Not available for booking | 12:20 Not available for booking                             | Rolanda HOOCH                                 |
| PM          | Bookings cannot be made.  | PM Bookings cannot be made.     | PM Bookings cannot be made.                                 | 09ALCA - Alchemy Yr 9                         |
| 12:30       | Not available for booking | 12:40 Not available for booking | 12:50 Not available for booking                             | Minerva McGONAGALL                            |
| PM          | Bookings cannot be made.  | PM Bookings cannot be made.     | PM Bookings cannot be made.                                 |                                               |
| 01:00       |                           | 01:10 Minerva McGONAGALL        | 01:20                                                       | 12                                            |
| PM          |                           | PM Teacher for 10DADA - Dark    | PM                                                          | Mon 12/06 11:20 AM                            |

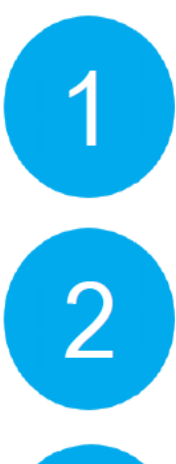

3

# **Student Attendance**

# **View Attendance**

Using Compass you can view up to date attendance information for your child. To view your child's attendance, click on the Student Profile link on the home page and click the Attendance tab.

| Summary                                       | Notes/App           | rovals Une                              | explained |                 | Analytics                | Insigh                    | 115                           |                     |                           |                                 |                    |                 |                                  |                                         |                 |                   |                                       |                                  |    |
|-----------------------------------------------|---------------------|-----------------------------------------|-----------|-----------------|--------------------------|---------------------------|-------------------------------|---------------------|---------------------------|---------------------------------|--------------------|-----------------|----------------------------------|-----------------------------------------|-----------------|-------------------|---------------------------------------|----------------------------------|----|
|                                               |                     |                                         |           | Arriva          | I/Departure              | Full R                    | ecord                         |                     |                           |                                 |                    |                 |                                  |                                         |                 |                   |                                       |                                  |    |
| Daily Activi                                  | ities & Attend      | ance                                    |           |                 |                          |                           |                               |                     |                           |                                 |                    |                 |                                  |                                         |                 |                   |                                       |                                  |    |
| Currently V                                   | iewing: <           | 09/03/2016                              |           | >               |                          |                           |                               |                     |                           |                                 |                    |                 |                                  |                                         |                 |                   |                                       |                                  |    |
| Activity                                      |                     |                                         |           |                 | Start                    |                           | Finish                        |                     | Pd                        | Location                        | n                  | Staff           |                                  | Statu                                   | s               |                   |                                       |                                  |    |
| 125AA1 (12                                    | VCE STUDIO A        | RT Yr12)                                |           |                 | 09/03 - 08:50            | 0 AM                      | 09/03 - 10:0                  | 2 AM                | 1                         | AT38                            |                    | LKY             |                                  | Prese                                   | nt              |                   |                                       |                                  |    |
| 12PSY1 (12                                    | VCE PSYCHOL         | DGY Yr12)                               |           |                 | 09/03 - 10:12            | 2 AM                      | 09/03 - 11:2                  | 4 AM                | 2                         | M9                              |                    | ТМК             |                                  | Prese                                   | nt              |                   |                                       |                                  |    |
| 12ENG2 (12                                    | VCE ENGLISH         | STANDARD Y                              | 12)       |                 | 09/03 - 02:03            | 1 PM                      | 09/03 - 03:1                  | 3 PM                | 4                         | M6 M1                           | 1                  | KDI             |                                  | Not N                                   | Marked          |                   |                                       |                                  |    |
|                                               |                     |                                         |           |                 |                          |                           |                               |                     |                           |                                 |                    |                 |                                  |                                         |                 |                   |                                       |                                  |    |
| Attendance                                    | Summary             |                                         |           |                 |                          |                           |                               |                     |                           |                                 |                    |                 |                                  |                                         |                 |                   |                                       |                                  |    |
| Attendance                                    | e Summary           |                                         |           |                 |                          |                           | _                             |                     |                           |                                 |                    |                 |                                  |                                         |                 |                   |                                       |                                  |    |
| Attendance<br>Start<br>01/01/20               | e Summary           | nd<br>81/12/2016                        | Stu<br>Ac | idents<br>tive  |                          | ass %                     | Ac'                           | td %                | *                         | VCI                             | E %                | ~               | Sc<br>A                          | :hl %                                   | *               |                   | Filter                                | Ехр                              | or |
| Attendance<br>Start<br>01/01/20               | e Summary<br>16     | nd<br>1/12/2016                         | Stu<br>Ac | idents<br>tive  |                          | ass %                     | Ac*                           | td %                | ✓<br>In (                 | VCI<br>All<br>Class             | E %                | •               | Sc<br>A<br>Out of                | :hi %<br>Ji<br>Class                    | ~               |                   | Filter                                | Exp                              | or |
| Attendance<br>Start<br>01/01/20               | e Summary           | nd<br>11/12/2016<br>Subject             | Stu<br>Ac | idents<br>ttive | Class                    | ass %                     | Ac'<br>Ai                     | td %<br>Prsnt       | ✓<br>In (<br>Late<br>Appr | VCI<br>All<br>Late<br>Un'd      | E %                | ▼<br>NP<br>Schl | Sc<br>A<br>Out of<br>NP<br>Parnt | chi %<br>II<br>Class<br>NP<br>Un'd      | Total           | Class<br>%        | Filter<br>Percer<br>Ac'td<br>%        | Exp<br>ntages<br>VCE<br>%        | or |
| Attendance<br>Start<br>01/01/20<br>12 VCE ENG | e Summary<br>16 I E | nd<br>31/12/2016<br>Subject<br>ARD Yr12 | Stu<br>Ac | idents<br>tive  | Class<br>Class<br>12ENG2 | lass %<br>NII<br>Fc<br>1: | Ac'<br>Al<br>prm Run<br>28 16 | td %<br>Prsnt<br>16 | ✓<br>Late<br>Appr<br>0    | VCI<br>All<br>Late<br>Un'd<br>0 | E %<br>Total<br>16 | NP<br>Schi<br>0 | Sc<br>A<br>Out of<br>Parnt<br>0  | chi %<br>II<br>Class<br>NP<br>Un'd<br>0 | ▼<br>Total<br>0 | Class<br>%<br>100 | Filter<br>Percer<br>Ac'td<br>%<br>100 | Exp<br>ntages<br>VCE<br>%<br>100 | or |
| Attendance                                    | : Summary           |                                         |           |                 |                          |                           |                               |                     |                           |                                 |                    |                 |                                  |                                         |                 |                   |                                       |                                  |    |

- Daily Activities provides a quick snapshot of today's classes and your child's attendance marking
- Approvals shows a comprehensive list of approvals for your child
- Unexplained provides a list of all unexplained absences from class
- Attendance Summary Includes a summary of attendance in each class. For an explanation of a heading item, hover your mouse over the heading of interest. When students are marked 'Not Present' in class this can sit in one of three different categories. These include:
- NP Schl not present in class and approved by school related activity
- NP Parnt not present in class and approved by a parent approval
- NP Un'd not present in class with no approval entered

# **Entering a Parent Approval**

From the compass home screen (or from your student's profile) click the Notes/Approval link/tab to add your parent approval

| Attendance                                                                                                    | e Notes/Approvals                                                                                                    |                                                                                                    |                                                                                                    |                                                                                                    |                                                                                                    | Scho                                                                               | ol Ar | ctivities |                 |                     |                  |
|----------------------------------------------------------------------------------------------------|----------------------------------------------------------------------------------------------------|----------------------------------------------------------------------------------------------------|----------------------------------------------------------------------------------------------------|----------------------------------------------------------------------------------------------------|----------------------------------------------------------------------------------------------------|------------------------------------------------------------------------------------|-------|-----------|-----------------|---------------------|------------------|
| + Add No                                                                                                    | te/Approval                                                                                                    |                                                                                                    |                                                                                                    | Yea                                                                                                    | r: 2016                                                                                                    | ✓ Start                                                                            |       |           | Finish          | Name                | Location         |
| Attendand                                                                                                    | ce Note/Approval Ed                                                                                                    | ditor                                                                                                    |                                                                                                    |                                                                                                    |                                                                                                    |                                                                                    |       |           |                 |                     |                  |
| - Note/A                                                                                                    | Approval Details                                                                                                    |                                                                                                    |                                                                                                    |                                                                                                    |                                                                                                    |                                                                                    |       | _         |                 |                     |                  |
| Person:                                                                                                    |                                                                                                    |                                                                                                    |                                                                                                    |                                                                                                    |                                                                                                    |                                                                                    |       | Potentia  | ally Affected S | essions             |                  |
| Reason:                                                                                                    |                                                                                                    |                                                                                                    |                                                                                                    |                                                                                                    |                                                                                                    | ~                                                                                  |       | Activity  |                 | Start               | Finish           |
| Datails//                                                                                                    | oppment:                                                                                                    |                                                                                                    |                                                                                                    |                                                                                                    |                                                                                                    |                                                                                    |       | 125AA1    | (12 VCE STU     | 09/03/2016 08:50 AM | 09/03/2016 10:02 |
| Details/ C                                                                                                    | comment.                                                                                                    |                                                                                                    |                                                                                                    |                                                                                                    |                                                                                                    |                                                                                    |       | 12PST1    | (12 VCE PST     | 09/03/2016 10:12 AM | 09/03/2016 11:24 |
| Import<br>In clickin<br>child; and<br>certificat<br>addition                                                                                                    | g 'Save', you understa<br>d the information abo<br>e; and students enroll<br>to this approval; and J                                                                                   | ind, certify a<br>we is correct<br>ed in VCE ai<br>any fraudule                                                 | nd accept that;<br>; and this online<br>e required to si<br>ent action or int                              | you are a liste<br>e approval do<br>ubmit a medie<br>entional misu                                          | d parent/guard<br>es NOT constitu<br>al certificate to<br>se of this featu                                                    | ian for this<br>ite a medical<br>the school in<br>e may result ir                  |       |           | (12 VCL DV      |                     |                  |
| Import<br>In clickin<br>child; and<br>certificat<br>addition<br>administ<br>and/or th                                                                                                    | ant Notice<br>g 'Save', you understa<br>d the information abo<br>e; and students enroll<br>to this approval; and<br>rative, criminal and/or<br>he product issuer).                     | ind, certify a<br>we is correct<br>ed in VCE ai<br>any fraudule<br>r civil action                               | nd accept that ;<br>; and this online<br>e required to si<br>int action or int<br>against you (by          | you are a liste<br>approval do<br>ubmit a mediu<br>entional misu<br>your register                           | d parent/guarc<br>es NOT constit<br>al certificate to<br>se of this featu<br>ed school, affili                                | ian for this<br>ite a medical<br>the school in<br>e may result ir<br>ated entities |       |           | (12 VCE LIV     |                     |                  |
| Import<br>In clickin<br>child; and<br>certificat<br>addition<br>administ<br>and/or th<br>Start:                                                                                                    | g 'Save', you understa<br>d the information abo<br>e; and students enroll<br>to this approval; and<br>rative, criminal and/or<br>he product issuer).<br>09/03/4                        | ind, certify a<br>we is correct<br>ed in VCE a<br>any fraudule<br>r civil action<br>2016                        | nd accept that<br>; and this online<br>erequired to si<br>int action or int<br>against you (by<br>08:00 A/ | you are a liste<br>e approval do<br>ubmit a medii<br>entional misu<br>your register<br>M Sele               | d parent/guarc<br>es NOT constit<br>:al certificate to<br>se of this featu<br>ed school, affill<br>ct a period                | ian for this<br>tte a medical<br>the school in<br>e may result ir<br>ated entitles |       |           | (12 VCC LIV     |                     |                  |
| - Import<br>In clickin<br>child; and<br>certificat<br>addition<br>addition<br>additi | ant Notice<br>g 'Save', you understa<br>d the information abo<br>e and students enroll<br>to this approval; and<br>rathe, criminal and/or<br>he product issuer).<br>09/03/2<br>09/03/2 | ind, certify a<br>we is correct<br>ed in VCE ai<br>any fraudule<br>any fraudule<br>civil action<br>2016<br>2016 | nd accept that ;<br>; and this online<br>e required to sin<br>against you (by                              | you are a liste<br>e approval do<br>ubmit a medii<br>entional misu<br>your register<br>M V Sele<br>A V Sele | d parent/guarc<br>es NOT constit<br>ial certificate to<br>se of this featu<br>ed school, affili<br>ct a period<br>ct a period | ian for this<br>tte a medical<br>the school in<br>e may result ir<br>ated entitles |       |           | (12 VCC LIV     |                     |                  |

- Enter a brief description
- Select the start and finish time
- Click the save button

### Profile (Attendance, Schedule, Reports)

 Add Attendance Note/Approval (Approved Absence/Late)

- View Academic Reports
- 💣 Book Parent Teacher Interviews

# **Accessing Progress and Semester Reports**

Semester Reports are available via the Compass app although best viewed via a web browser along with Progress Reports that are **only** 

available via a web browser. To access the web browser from the app go to the Menu and select 'Open in Browser'.

On the home screen click the link 'View Academic Reports' for your student. From here you can choose the relevant Progress or Semester

Report you want to view. A PDF file will open with the option to view, print or save a copy.

|                                       | Studen                   | nt:             |              |                          |                  |                       | Year 12             | 2                                           |                                             |                                                    |
|---------------------------------------|--------------------------|-----------------|--------------|--------------------------|------------------|-----------------------|---------------------|---------------------------------------------|---------------------------------------------|----------------------------------------------------|
|                                       | Dashboard                | Schedule        | Attendance   | Reports An               | alytics I        | nsights               |                     |                                             |                                             |                                                    |
|                                       | Reports                  |                 |              |                          |                  |                       |                     |                                             |                                             |                                                    |
| Compater Departs                      | Reporting Cy             |                 |              |                          |                  |                       |                     |                                             |                                             |                                                    |
| Semester Reports                      | 2015 - Seme              | ster 2          |              |                          |                  |                       |                     |                                             |                                             |                                                    |
| Choose the relevant Semester          | 2015 - Semester 1        |                 |              |                          |                  |                       |                     |                                             |                                             |                                                    |
| either open or save a pdf copy        | 2014 - Semester 2        |                 |              |                          |                  |                       |                     |                                             |                                             |                                                    |
| of your student's semester<br>report. |                          | age 1 of 1      | .   > >    8 | Items 10 ¥               |                  |                       |                     |                                             | 1 - 4 of 4                                  |                                                    |
|                                       | Progress Re              | ports           |              |                          |                  |                       |                     |                                             |                                             |                                                    |
|                                       | Cycle: 2                 | 016 Semester 1, | Progress 1   |                          |                  | *                     |                     |                                             | 🔑 Export as PDF                             |                                                    |
| Progress Reports                      | Area of Assessment       |                 |              |                          |                  |                       |                     |                                             |                                             | You are able to also                               |
| the relevant Progress Report to       |                          | Subject         |              | Behaviour and<br>Respect | Progress         | Use of Class<br>Time  | Work<br>Completion  | Actual Attendance for Semester<br>(class %) | Approved Attendance for<br>semester (VCE %) | export this report as a pdf document and print it. |
| view.                                 | 12 VCE ENGL<br>K DIPROSE | ISH STANDARD    | Yr12         | 4. All of the time       | 1.<br>Acceptable | 4. All of the<br>time | 3. Most of the time | 4. Greater than 94%                         | 4. Greater than 94%                         |                                                    |
|                                       | 12 VCE FURT<br>J ROWLEY  | HER MATHS Yr1   | 2            | 4. All of the time       | 3. Very<br>Good  | 4. All of the time    | 4. All of the time  | 4. Greater than 94%                         | 4. Greater than 94%                         |                                                    |

# **School Documentation**

School documentation gives you access to a wide variety of school information.

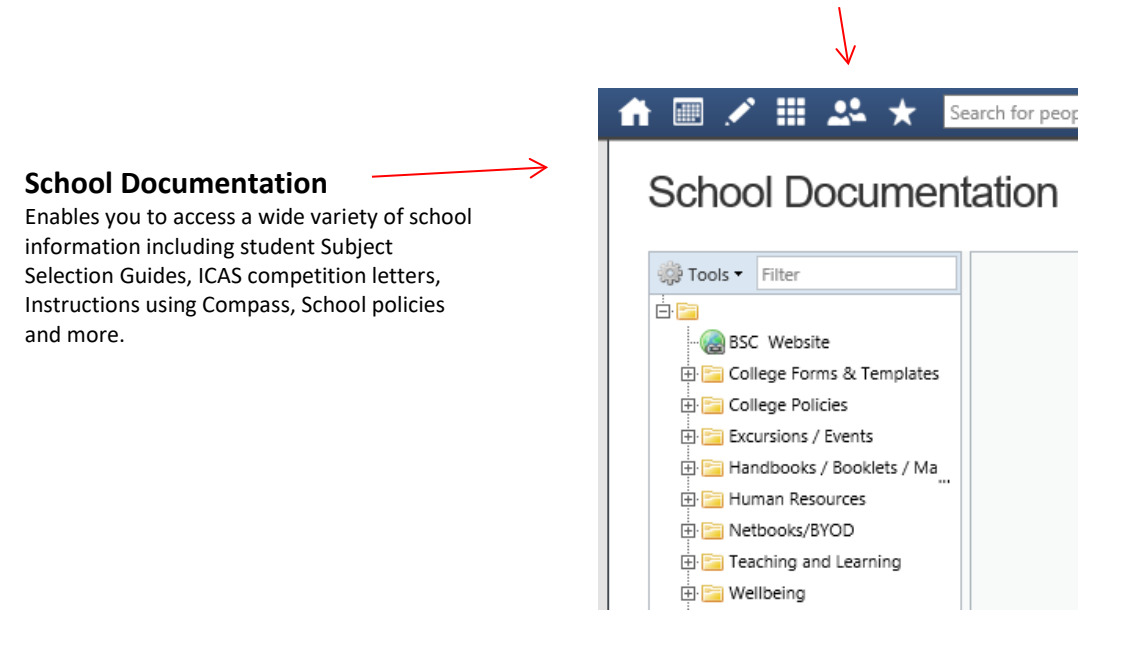

# **Privacy and Security**

When you use Compass you will notice a padlock that appears in your browser. This means your Compass session is secure.

https://bairnsdalesc.vic.jdlf.com.au/

**REFERENCE:** Information for this booklet was obtained from the Compass website and from the Compass Introductory booklet.

56-0